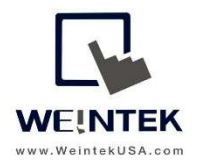

Weintek USA, Inc. www.WeintekUSA.com (425) 488-1100 Rev. Oct 9, 2018

# Weintek HMI to ABB AC500-eCo-CPU PLC

**Introduction:** This instruction discusses how to communicate between Weintek cMT3090 HMI and ABB AC500-eCo-CPU PLC via Codesys Ethernet protocol. The purpose of this document is to show how to correctly set up communications, including exporting tags from ABB Automation Builder and importing tags into Easybuilder Pro.

### Equipment:

- A) Weintek cMT3090 HMI
- B) ABB PM554-ETH PLC(AC500-eCo-CPU)

Note: Easybuilder Pro version 6.01.02 and greater supports importing the .SYM file format, which is a tag file generated by ABB Automation Builder.

### Details of the Communication Setting (PLC Side):

- 1. Launch ABB Automation Builder and choose the PLC model PM554-ETH.
- 2. Create tags on the Global\_Variables window.

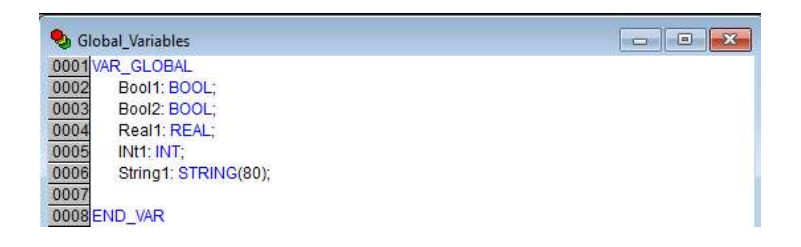

Page 1 of 10

Weintek USA, Inc.

3. Right click on the PLC and go to [Communication Settings].

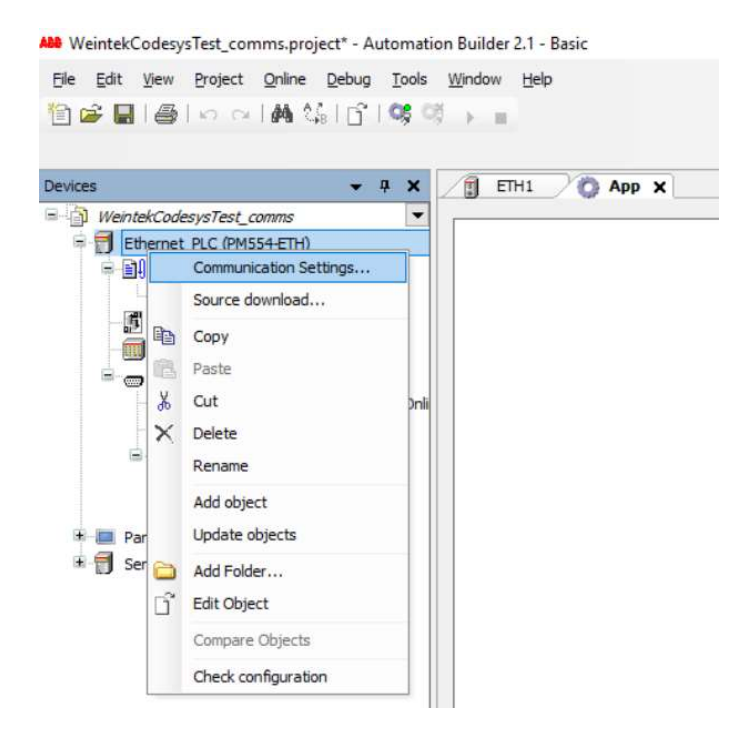

4. Check the [Use Advanced Settings] checkbox, and then click the [Advanced Settings] button.

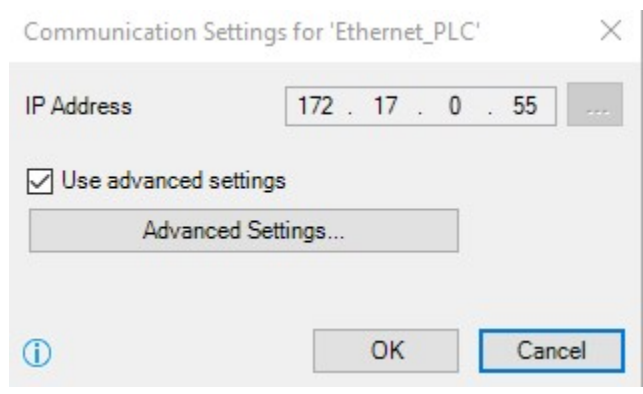

5. This window shows all the communication settings.

| hannels              |                    |                  |                        |   | 01/      |
|----------------------|--------------------|------------------|------------------------|---|----------|
| - Local              | ABB Tcp/lp Level 3 | 2 AC App         | lication.AC500PR0      |   | UK       |
| AC500 Default TCP-IP | Name               | Value            | Comment                | ^ | Cancel   |
| AC500 Default TCP IP | Address            | 172.17.0.55      | IP address or hostname |   |          |
| TK503                | Port               | 1200             |                        |   | New      |
|                      | Receive Timeout    | 2000             |                        |   |          |
|                      | Routing levels     | 0                | (02)                   |   | Remove   |
|                      | Coupler (Level 1)  | 0                |                        |   |          |
|                      | Channel (Level 1)  | 0                | (019)                  |   | Gateway  |
|                      | Address (Level 1)  | 0, 0, 0, 0, 0, 0 | Address                |   | datendy. |
|                      | Coupler (Level 2)  | 0                |                        |   | Update   |
|                      | Channel (Level 2)  | 0                | (019)                  |   |          |
|                      | Address (Level 2)  | 0, 0, 0, 0, 0, 0 | Address                |   |          |
|                      | Block size         | 1430             | (128, 1430)            |   |          |

 Click on [New] to add a new protocol. Enter a name and choose [TCP/IP (Level 2 Route)], which is an Ethernet protocol defined by 3S company, for the HMI communication protocol. Click [OK].

| ommunication Param     | neters: New Channel          | >      | ਼      | UK      |
|------------------------|------------------------------|--------|--------|---------|
|                        |                              |        |        | Cancel  |
| Name codesys_comm      |                              | OK     | stname |         |
| Device                 |                              | Cancel | ]      | New     |
| Name                   | Info ^                       |        |        | Bemove  |
| ABB Tcp/lp Level 2 AC  | ABB SST Tcp/lp Level 2 rou   |        |        |         |
| Тср/Ір                 | 3S Tcp/lp driver             |        |        |         |
| Serial (RS232)         | 3S Serial RS232 driver       |        |        | Gateway |
| Serial (Modem)         | 3S Modem driver              |        |        |         |
| Tcp/lp (Level 2 Route) | 3S Tcp/Ip Level 2 Router Dri |        |        | Update  |
| c                      | >                            |        |        |         |

7. Enter an IP address. Click [OK].

| E-Local                                   | Tcp/lp (Level 2 Ro | ute)        |                        | OK        |
|-------------------------------------------|--------------------|-------------|------------------------|-----------|
| codesys<br>AC500<br>local_192.168.0.10:12 | Name               | Value       | Comment                | Cancel    |
|                                           | Port               | 172.17.0.55 | IP address of hosthame | New       |
| AC500 Default TCP-IP,                     | TargetId           | 0           |                        |           |
| codesys<br>codesys_comm                   | Motorola byteorder | Yes         |                        | Hemove    |
|                                           |                    |             |                        | Gateway . |
|                                           |                    |             |                        | Update    |
|                                           |                    |             |                        |           |

## Export tag file-

8. Right click on [Application].

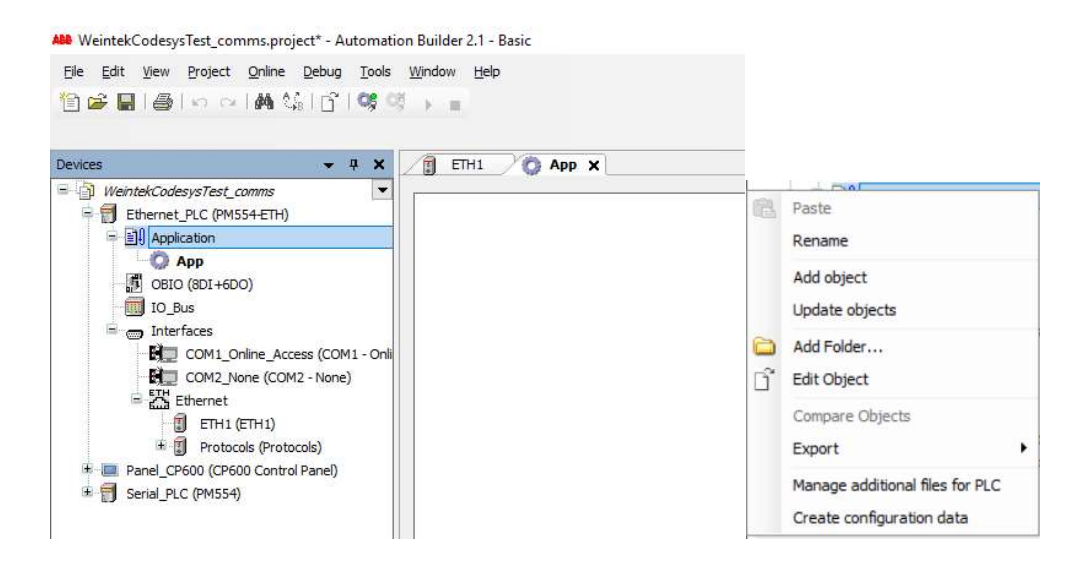

9. Click [Export] » [Symbol file]. Select a desired location folder to save the .SYM file on the PC.

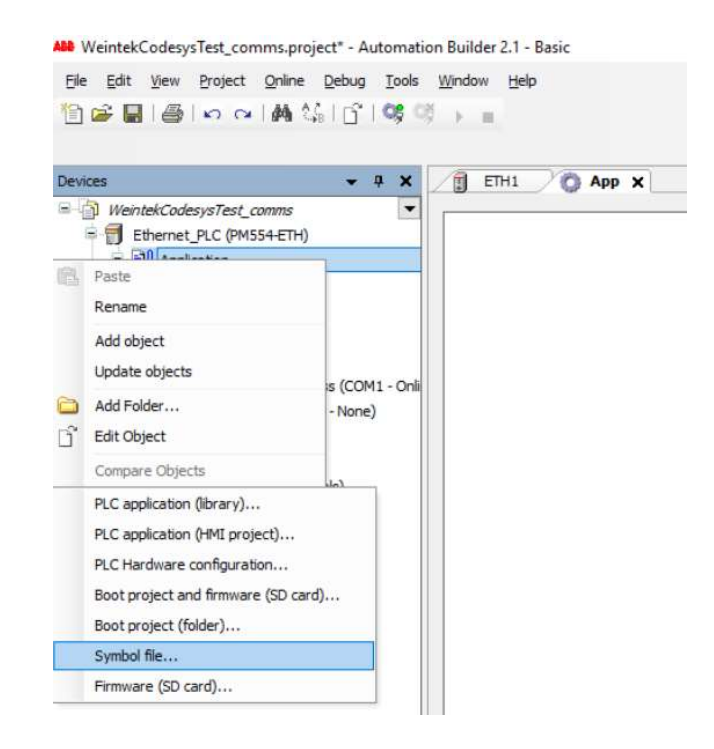

### Details of the Communication Settings (HMI Side):

- 1. Open a new project in Easybuilder Pro and choose the HMI model cMT3090.
- 2. To get the HMI taking to the PM554-ETN PLC, go to [Home] » [System Parameters].

| EasyBuilder Pro | : EBProject1 - [1    | 0 - WINDOW_010 ]      |                                                                                                    |                            |                                                                                                    |                                                                                 |
|-----------------|----------------------|-----------------------|----------------------------------------------------------------------------------------------------|----------------------------|----------------------------------------------------------------------------------------------------|---------------------------------------------------------------------------------|
| File 🔡 🖾 🖞      | 5 🔦 🖈 🗧 🕨            | ome Project Object Da | ata/History IIoT/Energy View To                                                                                                    | əl                         |                                                                                                    |                                                                                 |
| Paste Cut       | System<br>Parameters | Select                | ◎         II         III         III         III         IIII         IIII         IIIII         IIIIIII         IIIIIIIIIIIIIIIIIIIIIIIIIIIIIIIIIIII | ■▲ 말 우리 만에 내 문 만 困면 세<br>☆ | Arial         ▼         5         ▼           \$A A\$, \$I\$ <u>A</u> <u>U</u> ≡         ≡         Ap | S0     S1     S2     S3     0     \$       L1     L2     L3     L4     1     \$ |
| Clipboard       |                      | Editing               | Object                                                                                                    | Arrange                    | Font                                                                                                  | State/Language                                                                  |
| 4 10 - WINDO    | OW_010 ×             |                       |                                                                                                    |                            |                                                                                                    |                                                                                 |

Page 5 of 10

Weintek USA, Inc.

3. Add [Codesys V2(Symbolic Addressing)(Ethernet)] driver to the Device List.

|                                            | And the second                                                              |                                                  |                                 |            |                    |              |              |
|--------------------------------------------|-----------------------------------------------------------------------------|--------------------------------------------------|---------------------------------|------------|--------------------|--------------|--------------|
|                                            | OHMI                                                                        | Dev                                              | /ice                            |            |                    |              |              |
| Location :                                 | Local                                                                       | $\sim$                                           | Settings                        |            |                    |              |              |
| * Select Local for a<br>HMI.               | device connec                                                               | ted to th                                        | is HMI, <mark>o</mark> r Re     | mote fo    | r a device co      | onnected thr | ough another |
| Device type :                              | CODE                                                                        | SYS V2 (                                         | Symbolic Add                    | ressing)   | (Ethernet)         | •            |              |
|                                            | Device ID: 3                                                                | 75, V.1.4                                        | 0, CODESYS                      | V2_ETH     | ERNET.e30          |              |              |
|                                            | 199002                                                                      |                                                  |                                 |            |                    | a company    |              |
| I/⊢∶<br>Support off-line si                | Ethernet<br>mulation on HN                                                  | 4I (use LE                                       | 3-12358)                        | ✓ <u>⊆</u> | pen Device         | Connection   | Guide        |
| 1/⊢ :<br>* Support off-line si             | Ethernet<br>mulation on HN                                                  | 4I (use LE                                       | 3-12358)                        | ✓ Q        | <u>pen Device</u>  | Connection   | <u>Guide</u> |
| ı/⊢ :<br>* Support off-line si<br>IP :     | Ethernet<br>mulation on HM                                                  | /II (use LE<br>Port=12                           | 3-12358)<br>201                 | ~ 9        | ipen Device.       |              | Guide        |
| I/⊢:<br>Support off-line si<br>IP:         | Ethernet<br>mulation on HM<br>172. 17.0.55,<br>Use UDP (I                   | 4I (use LE<br>Port=12<br>User Data               | 3-12358)<br>201<br>agram Protoc | ✓ ⊆        | <u>pen Device</u>  |              | Guide        |
| ı/⊢ :<br>'Support off-line si<br>IP :<br>□ | Ethernet<br>mulation on HM<br>172. 17.0.55,<br>Use UDP (<br>evice default s | AI (use LE<br>Port=12<br>User Data<br>station no | 3-12358)<br>201<br>agram Protoc | ✓ ⊆        | <u>ipen Device</u> |              | Guide        |

4. Click on [Setting] on the previous window. Enter the IP address and port number. Choose [TCP/IP (Level 2 Route)] and check [Motorola Byteorder] checkbox. Click [OK].

| IP address : 172 . 17 . 0 . 55<br>Port no. : 1201 |  |
|---------------------------------------------------|--|
| Protocol : Tcp/Ip [Level 2 Route] V               |  |
|                                                   |  |
| Timeout (sec) : 1.0 	v Turn around delay (ms) : 0 |  |

Page 6 of 10 www.WeintekUSA.com

Weintek USA, Inc.

## Import tag file-

5. Click on [Import tags].

| Cellular D  | ata Netwo      | ork  | Printer/Backup Server |          |               | Time Sync./DST  | e-Mail         | Recipe Database     |   |
|-------------|----------------|------|-----------------------|----------|---------------|-----------------|----------------|---------------------|---|
| Device      | Mode           | I    | Gener                 | al S     | ystem Setting | Remote          | Security       | Extended Memo       |   |
| Device list | :              |      |                       |          |               |                 |                | What's my IP?       | 2 |
|             |                | Name | e                     | Location | Device Type   |                 |                | Interface           | 1 |
| Local       | Local HMI      |      | HMI                   | Local    | MT8102iE (1   |                 |                |                     |   |
| Local       | Local Device 4 |      | ESYS V2               | Local    | CODESYS V     | Symbolic Addres | sing) (Etherne | t) Ethernet (IP=17) | 1 |
|             |                |      |                       |          |               |                 |                |                     |   |
|             |                |      |                       |          |               |                 |                |                     |   |
| <           |                |      |                       |          |               |                 |                | >                   |   |
| <           |                |      |                       | New Devi | ce            | Delete          |                | ><br>Settings       |   |

6. Click on the icon highlighted in red.

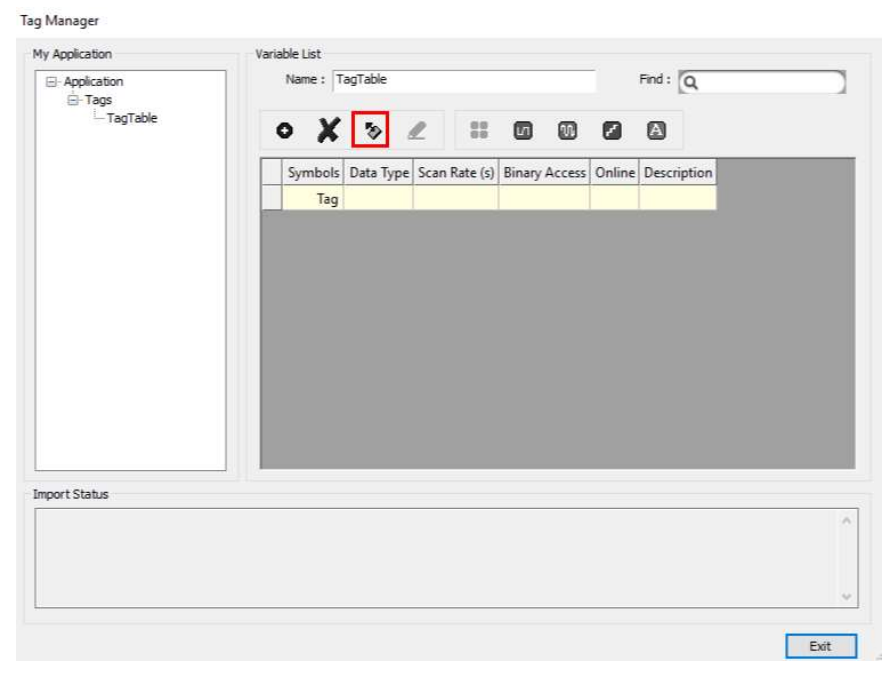

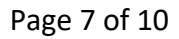

Weintek USA, Inc.

7. Click on [Import Tags].

| y Application | Variable List   |                            |           |
|---------------|-----------------|----------------------------|-----------|
| — Application | Name : TagTable |                            | Find : Q  |
| TagTable      | • X *           | Verifying Tags with device | <b>A</b>  |
|               | Symbols Data Ty | Import Tags                | scription |
|               | Tag             |                            |           |

8. Navigate to the .SYM file. Select this generated file and click [Open].

| )rganize 🔻 New fold                                                                                                    | er   |                                    |                  |        | []== ·            | - 🔳 | 6 |
|----------------------------------------------------------------------------------------------------|------|------------------------------------|------------------|--------|-------------------|-----|---|
| OneDrive OneDrive This PC Objects Octoments Octoments Octoments Octoments Music Pictures Vindows (c) RECOVERY (b) Samsung T5 (c) USB Drive (F) | Name | Date modified<br>9/20/2018 2:45 PM | Type<br>SYM File | Size 1 | KB                |     |   |
| File o                                                                                                    |      |                                    |                  |        | SVM Eiler (* SVM) |     | 1 |

9. The imported tags will be displayed as shown.

|                                                               | Variable Lis | ,t           |           |               |               |        |                   |  |
|---------------------------------------------------------------|--------------|--------------|-----------|---------------|---------------|--------|-------------------|--|
| - Application                                                 | Name         | 2: TagTable  |           |               | Find          | 1: [Q  |                   |  |
| TagTable                                                      | 0            | X 🎭          |           |               | 0 0 0         | 3      |                   |  |
|                                                               |              | Symbols      | Data Type | Scan Rate (s) | Binary Access | Online | Description       |  |
|                                                               | 臣            | Tag          |           |               |               |        |                   |  |
|                                                               |              | - 📶 .Bool1   | BOOL      | Default       | FALSE         | 🗶 None |                   |  |
|                                                               |              | - 📶 .Bool2   | BOOL      | Default       | FALSE         | 🐔 None |                   |  |
|                                                               |              | - 🛃 .INt1    | INT       | Default       | FALSE         | 🗶 None |                   |  |
|                                                               |              | — 🚻 .Real1   | REAL      | Default       | FALSE         | 🐔 None |                   |  |
|                                                               |              | - 🥂 .String1 | STRING    | Default       | FALSE         | 🗶 None | String size: [80] |  |
|                                                               |              |              |           |               |               |        |                   |  |
| nort Status                                                   |              |              |           |               |               |        |                   |  |
| port Status                                                   | stilly.      |              |           |               |               |        |                   |  |
| port Status<br>mported tag information succes<br>I warning(s) | ssfully.     |              |           |               |               |        |                   |  |

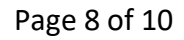

Weintek USA, Inc.

### Programming visualization-

10. Create a [Numeric] object. Select an address under [Read/ Write address].

| entral Data Entry Format Security Shape Font Description:  Allow input  Read/Write use different addresses  Read/Write address Device:  Device:  Device:  Device:  Device:  Device:  Description  Inst Inst Inst Inst Inst Inst Inst In                                                                                                    | lew Numeric              | Object                             | × uuu      | 899,      |             |
|----------------------------------------------------------------------------------------------------|--------------------------|------------------------------------|------------|-----------|-------------|
| Allow input  Read/Write use different addresses  Read/Write address  Read/Write addresses  Device : CODESY V2  Tag : Read1  Read1  Read1  Read1  REAL  Notification  Read1  REAL  Notification  REAL  Notification  REAL  Notification  REAL  Notification  REAL  Notification  REAL  Notification  REAL  Notification  REAL  Notification  REAL  Notification  REAL  REAL REAL                                                                              | General Data<br>Descript | e Entry Format Security Shape Font |            |           |             |
| Read/Write use different addresses     Read/Write use different addresses     Device :   CODESYS V2   Tag :   Real     Name   Data type   Description     Name   Data type   Description     Name   Data type   Description     Name   Data type   Description     Name   Data type   Description     Name   Data type   Description     Name     Data type     Name     Data type     Name     Data type     Name     Data type     Description     Name     Data type     Name     Data type     Name     Data type     Name     Data type     Description     Name     Data type     Description     Description     Description     Description     Description     Description     Description     Description     Description     Description <th>Allov</th> <th>vinput</th> <th></th> <th></th> <th></th>                                                                                                    | Allov                    | vinput                             |            |           |             |
| Read/Write address Device: CODESYS V2 Settings Tag: Real1 REAL                                                                                                    | Read                     | d/Write use different addresses    |            |           |             |
| Device: CODESYS V2 Settings Tag: Real1  REAL  Notification  Real  Real  Name Data type Description  Real1  Real1  Real    | Read/Write               | address                            |            |           |             |
| Notification       Image       Image <td>Device :</td> <td>CODESYS V2</td> <td>V Settings</td> <td></td> <td></td>                                                                                                    | Device :                 | CODESYS V2                         | V Settings |           |             |
| Name       Data type       Description         Int1       INT         Int1       INT         Int1       Int1         Int1       Int1         Int1       Int1         Int1       Int1         Int1       Int1         Int1       Int1         Int1       Int1         Int1       Int1         In                                                                                                    |                          | Tags +                             | Non for    |           | 9           |
| Notification   Image: Second second second          |                          | Tags                               | Name       | Data type | Description |
| Notification on Brail Brail Date Brail Brail Bra | Natification             |                                    | INt1       | INT       |             |
| Notification on Enable The Teatly                                                                                                    | Enab                     | le                                 | .Real1     | REAL      |             |
|                                                                                                    | []] Enab                 | ole.                               | .Real1     | REAL      |             |
|                                                                                                    | Notification of          | 20                                 |            |           |             |
|                                                                                                    | Enab                     | ble                                |            |           |             |
|                                                                                                    |                          |                                    |            |           |             |
|                                                                                                    |                          | Tag: Real1                         |            |           | 04          |

11. Go to [Project] » [Online Simulation] to run online simulator.

| EasyBuilder Pro : Codesys les                                                                                                    | t - [10 - WINDOV          | M_010]                |                                |                        |                  |                   |               |           |
|----------------------------------------------------------------------------------------------------|---------------------------|-----------------------|--------------------------------|------------------------|------------------|-------------------|---------------|-----------|
| File 🔡 🖬 🧆 🗢 H                                                                                                    | ome Project               | Object D              | ata/History                    | lloT/Energy            | View To          | ol                |               |           |
| System Language<br>Message & Font<br>Setting                                                                                                    | oile Online<br>Simulation | Offline<br>Simulation | Download<br>(PC->HMI)<br>Build | Build Downloa<br>Files | ad Reboot<br>HMI | Shape P           | Picture Label | String Ma |
| Windows                                                                                                    | ▼ × 4                     | 10 - WINDOW           | V_010 × 11                     | - Window_011           | 1                |                   |               |           |
| Object list                                                                                                    | ~                         |                       |                                | •<br>Tubbu             | 100              | aaaaaa            | 1.200         | 300       |
| <ul> <li>3: Fast Selection</li> <li>4: Common Window</li> <li>5: Device Response</li> <li>6: HMI Connection</li> <li>7: Password Restriction</li> <li>8: Storage Space Insufficie</li> <li>9: Backup</li> <li>*10: WINDOW_010</li> <li>*11: Window_011</li> <li>12</li> <li>13</li> <li>14</li> </ul> | nt d                      |                       |                                |                        | A IPEAH .B       | 2 <sup>a(1)</sup> |               |           |

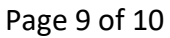

Weintek USA, Inc.

#### **References:**

Weintek Labs website: http://www.weintek.com

ABB AC500-eCo-CPU PLC

https://new.abb.com/plc/programmable-logic-controllers-plcs/ac500eco/cpus

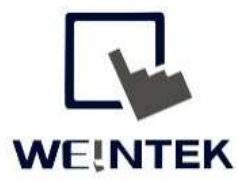

www.WeintekUSA.com Founded in 1996, WEINTEK LABS is a global-leading HMI manufacturer and is dedicated to the development, design, and manufacturing of practical HMI solutions. WEINTEK LAB's mission is to provide quality, customizable HMI-solutions that meet the needs of all industrial automation requirements while maintaining customer satisfaction by providing "on-demand" customer service. WEINTEK LABS brought their innovative technology to the United States in 2016, WEINTEK USA, INC., to provide quality and expedient solutions to the North American industrial market.

6219 NE 181s Street STE 120 Kenmore, WA 98028 425-488-1100

Page 10 of 10

Weintek USA, Inc.